## Электронный студенческий билет в Личном кабинете обучающегося org.fa.ru

Для входа в личный кабинет обучающегося необходимо перейти по адресу: <u>https://org.fa.ru/</u>

На странице входа введите данные учетной записи: логин (без @edu.fa.ru) и пароль. Далее нажимаете кнопку «Войти»:

|      | ФИНАНСОВЫЙ<br>УНИВЕРСИТЕТ<br>ПРИ ПРАВИТЕЛЬСТВЕ РОССИЙСКОЙ ФЕДЕРАЦИИ |
|------|---------------------------------------------------------------------|
| Авто | ризация                                                             |
|      | 123456                                                              |
|      |                                                                     |
|      | Запомнить меня на этом компьютере                                   |
|      | Войти                                                               |
|      | 2020 © Финансовый университет при Правительстве РФ                  |

При нажатии на ФИО появится выпадающий список. В нем выберите «Моя страница»

| 16:42        | Профиль<br><b>Студент</b><br>ДГМУ19-1 |            | • |                                                                   |
|--------------|---------------------------------------|------------|---|-------------------------------------------------------------------|
| Зачетная кни | іжка                                  | Расписание | 2 | Моя страница<br>Темы оформления<br>Настройка уведомлений<br>Выйти |

На странице профиля под фотографией нажмите на кнопку «Студенческий билет»

| Профиль    | Учебный план | Рабочий пла         | н Траектория         | Зачетная книжка                                                | Аттестации            | Стипендии                          | Договоры | Еще 🗸 |
|------------|--------------|---------------------|----------------------|----------------------------------------------------------------|-----------------------|------------------------------------|----------|-------|
| Terrar Mar |              |                     |                      |                                                                |                       |                                    |          |       |
|            | Ин           | формация            |                      |                                                                | Персональная и        | нформация                          |          |       |
|            | Уче          | етный номер         | Þ                    |                                                                | Логин                 | Ø>                                 |          |       |
|            | Уче          | бное подразделение  | е Институт онлайн-о  | Институт онлайн-образования<br>Государственное и муниципальное |                       | Email для уведомлений 🛷 @edu.fa.ru |          |       |
|            | Har          | правление подготовк | ки Государственное и |                                                                |                       | Женский                            |          |       |
|            |              |                     | управление (ФГОС     | -3+)                                                           | Дата рождения         |                                    |          |       |
|            | Ква          | алификация          | бакалавр             |                                                                |                       |                                    |          |       |
|            | Φορ          | рма обучения        | Заочная              |                                                                | Контактная информация |                                    |          | Þ     |
|            | Год          | поступления         | 2019                 |                                                                | 🗹 @edu.f              | a.ru                               |          |       |
| Редакт     | ировать Тек  | ущий учебный перис  | од 1                 |                                                                |                       |                                    |          |       |
| Dopt       | Гру          | ппа                 | ДГМУ19-1             |                                                                |                       |                                    |          |       |
| - Hoph     | Ста          | атус обучения       | Учится               |                                                                |                       |                                    |          |       |
| Студенчее  | ский билет   |                     | -                    |                                                                |                       |                                    |          |       |

## В открывшемся окне появится электронный студенческий билет

| Студенческий би | лет                                                                                                    | Скачать | × |
|-----------------|----------------------------------------------------------------------------------------------------|---------|---|
|                 | Федеральное государственное образовательное бюджетное учреждение высшего образовательное бюджетное учреждение высшего образовательное динансовый университет  Действителен по "30" июня 2021 г. Директор по контингенту обучающихся  Луюнев А.В    Финансовый университет |         |   |
|                 |                                                                                                    |         |   |